# YouTestMe

Scorm and Tin Cap API

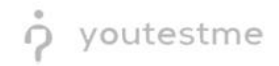

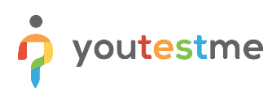

| File name       | R053 - Output needs to be compatible with one or more of the following formats, but minimally with SCORM 1.2 |
|-----------------|----------------------------------------------------------------------------------------------------|
| Author          | YouTestMe                                                                                                    |
| Confidentiality | Public                                                                                                    |
| Last save date  | Friday, March-04-2022 at 7:29:00 PM                                                                          |

## **Table of Contents**

| 1 | In  | troduction                              | 2 |
|---|-----|-----------------------------------------|---|
|   | _   |                                         | _ |
| 2 | Ex  | xporting test as SCORM and XAPI package | 3 |
|   | 2.1 | SCORM and xAPI package                  | 4 |
| 3 | Se  | ending test results to LRS              | 5 |

## **1** Introduction

This document's purpose is to explain the requirement R053 - Output needs to be compatible with one or more of the following formats, but minimally with SCORM 1.2:

- SCORM 1.2
- SCORM 2004 (up to 4th edition)
- AICC
- IMS
- NLN
- Tin Can API.

## 2 Exporting test as SCORM and xAPI package

Hover over the "Tests" tab in the main menu and select "Manage tests".

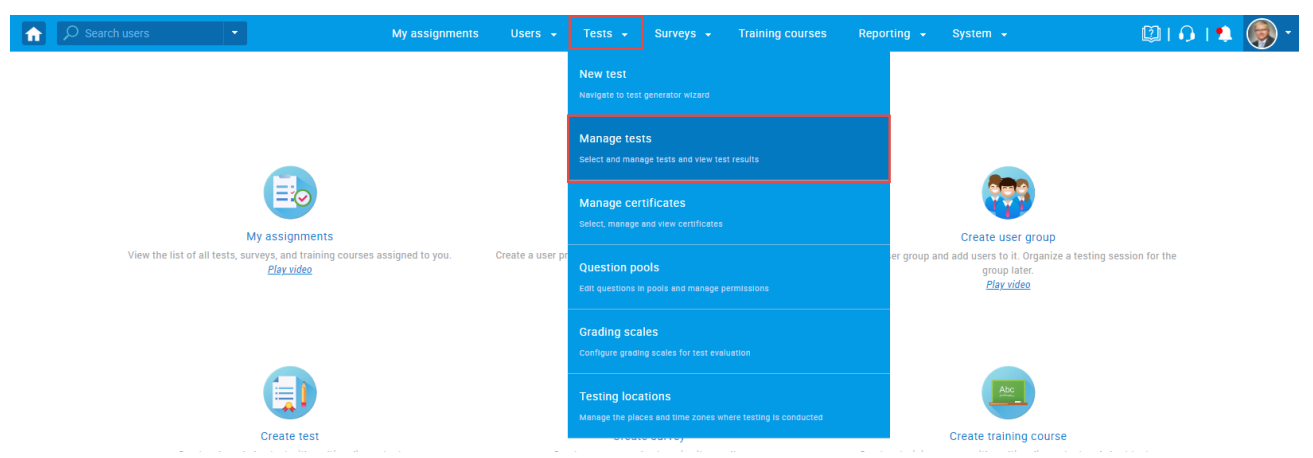

Open previously created test by clicking its name in the table.

| î     |                                                         |                  |                                                          | My assignmen                                         | nts           | Users 👻                                | Tests                            | - Surv                          | eys 🗸 Trai                               | ning courses                         | Reporting 👻                                   | System 👻             |                                | 🖾 I 🗘 I            | •        |
|-------|---------------------------------------------------------|------------------|----------------------------------------------------------|------------------------------------------------------|---------------|----------------------------------------|----------------------------------|---------------------------------|------------------------------------------|--------------------------------------|-----------------------------------------------|----------------------|--------------------------------|--------------------|----------|
| Tests | Manage tests                                            |                  |                                                          |                                                      |               |                                        |                                  |                                 |                                          |                                      |                                               |                      |                                |                    |          |
|       | All tests (14)                                          |                  |                                                          |                                                      |               |                                        |                                  |                                 |                                          |                                      |                                               |                      | New test                       | 🛓 Load             | ?        |
| ₽     | On the left side menu you                               | can fi           | nd tasts estanorized by the                              | ir etatueae                                          |               |                                        |                                  |                                 |                                          |                                      |                                               |                      |                                |                    |          |
| 0     | The table below shows the<br>Tests that have the status | list o<br>"Draft | f tests you can manage. Fil<br>have not been published a | ter and search the test<br>and can still be fully ec | ts b<br>diteo | y multiple catego<br>d. Published test | ories. Create a<br>s can be only | a new test by<br>partially more | clicking the "New<br>dified. You can alv | r Test" button in<br>vays create mor | the top right corner.<br>e sessions and assig | n new candidates. Su | spended tests are per          | manently disabled. |          |
| ō     | Name                                                    | <u>^</u>         | Creation date                                            | Status                                               | ^             | ID A                                   | Exter                            | nal ID 🗠                        | Creatio                                  | on type 🌣                            | Repor                                         | displayed            | 0 Ren                          | ort content        | <b>A</b> |
|       | Cyber S                                                 | ۰<br>۵           | oreation date                                            | Select one                                           | •             | Search Q                               | Search                           | D<br>D                          | Manually crea                            | ated v                               | Select one                                    | alopiayea            | <ul> <li>Select one</li> </ul> | or content         | ,        |
|       | Cyber Security Certifica                                | ati              | Jul-07-2021                                              | Published                                            |               | 1805                                   |                                  | 131119                          | Manually                                 | v created                            | Real-t                                        | me grading           | Sco                            | re and details     |          |
|       | Displayed column:                                       | s                |                                                          |                                                      |               |                                        | ान रन                            | 1                               | ▶ 10 ¥                                   | ,                                    |                                               |                      |                                | Ro                 | ws: 1    |
|       |                                                         |                  |                                                          |                                                      |               |                                        |                                  | _                               |                                          |                                      |                                               |                      |                                |                    | -        |
| 6     |                                                         |                  |                                                          |                                                      |               |                                        |                                  |                                 |                                          |                                      |                                               |                      |                                |                    | XLS      |

Click the "Options" button in the top right corner, then:

- 1. Click the "Export as SCORM" button to download the test in SCORM format.
- 2. Click the "Export as xAPI" button to download the test in xAPI format.

|                                                                                                    |                                                                | My assignments       | Users 🗸 Tests 🗸              | Surveys 👻 🧎       | Fraining courses | Reporting 👻 | System 👻 | 🖾 I 🗘 I '                 | <u>• () -</u> |
|----------------------------------------------------------------------------------------------------|----------------------------------------------------------------|----------------------|------------------------------|-------------------|------------------|-------------|----------|---------------------------|---------------|
| Tests                                                                                                    | sts Manage tests                                               |                      |                              |                   |                  |             |          |                           |               |
|                                                                                                    | All tests (14) $\rightarrow$ Cyber Security Certification Test |                      |                              |                   |                  |             |          | ?                         |               |
| G                                                                                                    | Internal Certification Test Preview                            |                      |                              |                   |                  |             |          |                           |               |
|                                                                                                    | Pattinga Testing sessions Condidates                           | Monitoring Questions | Crading configuration        | Deport builder    | Cummory report   | Managara    | Drootoro | Export as PDF             |               |
| 0                                                                                                    | Settings resting sessions candidates                           | Monitoring Questions | Grading configuration        | Report builder    | Summary report   | Managers    | PIOCIOIS | Export test key           |               |
| ō                                                                                                    | Settings                                                       | Basic informatio     | n                            |                   |                  |             |          | Suspend                   |               |
|                                                                                                    | octingo                                                        | Busic informatio     |                              |                   |                  |             |          | Create a copy             |               |
|                                                                                                    | Basic information                                              | Test ID:             | 1805                         |                   |                  |             |          | Export as SCORM           |               |
|                                                                                                    |                                                                |                      |                              |                   |                  |             | 2        | Export as xAPI            |               |
|                                                                                                    | In-test configuration                                          | Status:              | Published                    |                   |                  |             |          | Export to JSON            |               |
|                                                                                                    | Duration and layout                                            | Name:*               | Cyber Security Certification | Test              |                  |             |          | Delete 'Preview' attempts |               |
|                                                                                                    | Benort settings                                                | Description:         | Ouestions in this test embra | ice some basic    |                  |             |          |                           |               |
| neport settings decemption. according to the conception of the conception of the con |                                                                |                      |                              |                   |                  |             |          |                           |               |
|                                                                                                    | Pause/Repeat settings                                          |                      | necessary to protect busine  | sses. Raise       |                  |             |          |                           |               |
|                                                                                                    | Panivity anttinga                                              |                      | cuhersecurity awareness tra  | ain and test your |                  |             |          |                           |               |

#### 2.1 SCORM and xAPI package

All test questions will be exported, all question types and with all scoring methods, but only questions with scoring method "Defining correct/incorrect answers" will properly be scored.

**Note**: Question types "Matching" and "Hot spot" with the manual scoring method will also be scored automatically.

|                     | Question type                      | Grading works in exported SCORM/xAPI |  |  |
|---------------------|------------------------------------|--------------------------------------|--|--|
|                     | Single choice                      | Yes                                  |  |  |
|                     | Multiple choice                    | Yes                                  |  |  |
|                     | Ordering                           | Yes                                  |  |  |
| Fill in the blanks  | Manual grading                     | No                                   |  |  |
| FIII IN the Dialiks | Defining correct/incorrect answers | Yes                                  |  |  |
|                     | True/False                         | Yes                                  |  |  |
| Matching            | Manual grading                     | Yes                                  |  |  |
| watching            | Defining correct/incorrect answers | Yes                                  |  |  |
|                     | Essay                              | No                                   |  |  |
|                     | Open-ended                         | No                                   |  |  |
| Motrix              | Manual grading                     | No                                   |  |  |
| IVIALITX            | Defining correct/incorrect answers | Yes                                  |  |  |
| List cost           | Manual grading                     | Yes                                  |  |  |
| Hot spot            | Defining correct/incorrect answers | Yes                                  |  |  |

<u>Note</u>: At the moment, all types of questions are still included in the final score, no matter the scoring method ("Defining correct/incorrect answers", "Manual grading" and "By answer weight").

Tests will be exported in page format as defined in the application, so exporting tests with branching questions is supported. Since there are different creation types of tests, there are few things to be noted before exporting them:

| Creation type of test | Export as SCORM/xAPI                                                                                                    |
|-----------------------|----------------------------------------------------------------------------------------------------|
| Manually created      | If all versions are archived, you need to create a new version or copy the                                                                                    |
| tests                 | archived one then do the Export as SCORM/xAPI.                                                                                                    |
| Generated tests       | If created and not started (no test version generated) it will create one version before doing export.                                                        |
|                       | Unlike, manually created tests, generated tests, if there is no version that is not archived, it will automatically create a new version before doing export. |
|                       | If more test versions are available for one test, it will export only one random version.                                                                     |
| Test with sections    | All sections will merge in one and then it will be exported as test without sections.                                                                         |

#### 3 Sending test results to LRS

The LRS settings assure the manager of a test to send each candidate's test results into the LRS system and track each candidate's success.

The given explanation is just an example of the Yet Analytics Learning Record Store integration with GetCertified. You can use any other Learning Record Store that supports Tin Can API (xAPI). Before you start configuring LRS parameters in the system settings, you need to log in to the LRS system. To set up your LRS parameters :

- 1. Visit the <u>Yet Analytics</u> link.
- 2. Sign up to receive the verification email.

After successful signing up into the LRS system, you can log in to the LRS. To do so :

- 1. Enter your email.
- 2. Enter password.
- 3. Click the "Sign in" button.
- 4. Click on the "Reset password" link if you forgot the password.

| Refer to account of the second of the second | <b>Wet Analytics</b>                                                                   |
|----------------------------------------------------------------------------------------------------|----------------------------------------------------------------------------------------|
|                                                                                                    | Login                                                                                  |
|                                                                                                    | Email                                                                                  |
|                                                                                                    | Password                                                                               |
|                                                                                                    | We've recently introduced security<br>features that may require you to reset SIGN IN 3 |
|                                                                                                    | Reset Password                                                                         |
|                                                                                                    | having trouble, please let us know at                                                  |
|                                                                                                    | help@yetanalytics.com.                                                                 |
| Powered by Yet Analytics                                                                                                    |                                                                                        |
|                                                                                                    | Or Cian In with                                                                        |

Once you logged in:

- 1. Click LRS Settings.
- 2. Click Info from the drop-down menu.

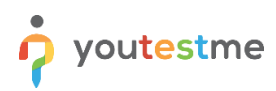

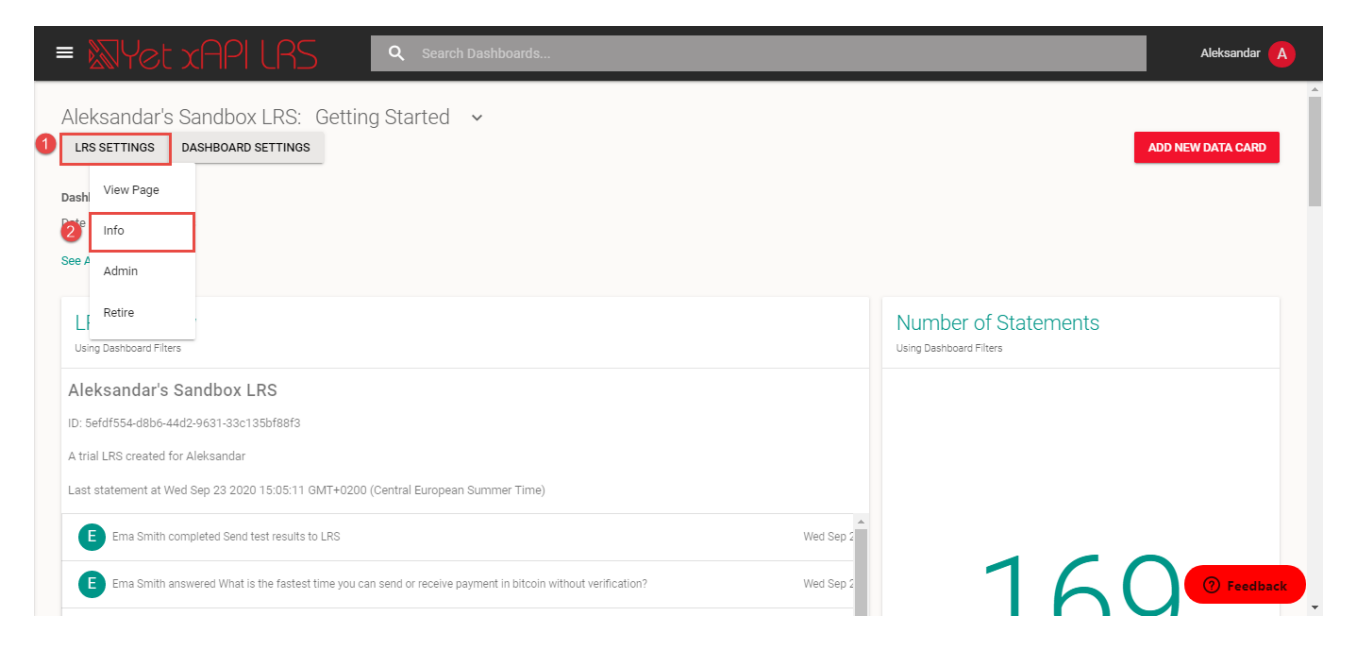

The pop-up window will open, and there you can see all the needed parameters you will insert in the GetCertified.

| al LRS created for Aleksandar        |                                        |
|--------------------------------------|----------------------------------------|
| nfo                                  |                                        |
| ID                                   | Endpoint                               |
| 5efdf554-d8b6-44d2-9631-33c135bf88f3 | https://trial-lrs.yetanalytics.io/xapi |
| redentials                           |                                        |
|                                      | API Secret Key                         |
| API Key                              |                                        |

To configure learning record store parameters, navigate to the "System" section in the main menu, select "Integrations", find the "LRS settings" tab, and fill the following fields:

- 1. API endpoint insert the endpoint URL LRS has provided you.
- 2. API key insert the key, which provides you authentication.
- 3. API secret key insert the secret key used for the authentication process as well.
- 4. Click the "Confirm" button to save the configuration.

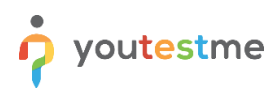

|                                                                           | My assignments                            | Users - Tests - Surveys -                               | Training courses Reporting 👻 | System - 😰   🎧   🏝 🧔 - |
|---------------------------------------------------------------------------|-------------------------------------------|---------------------------------------------------------|------------------------------|------------------------|
| Integrations                                                              |                                           |                                                         |                              | ?                      |
| Single sign-on Webex settings LRS setting                                 | s Proctoring settings                     |                                                         |                              |                        |
| LRS settings<br>Enter Learning Record Store (LRS) parameters to set up at | itomated sending test results to your LRS | s and enable efficient progress tracking. <u>Read n</u> | lore                         |                        |
| 1 API endpoint:                                                           |                                           |                                                         |                              |                        |
| 2 API key: 🔊                                                              |                                           |                                                         |                              |                        |
| 3 API secret key: 🔊                                                       |                                           |                                                         |                              |                        |
| Confirm Cancel                                                            |                                           |                                                         |                              |                        |

After the LRS parameters are configured, you can start sending results to the Learning Record Store.

- 1. Click the "Data transfer" button.
- 2. Select the "Send test results to LRS" option.

| î     |                                      | My assignments Users                  | 🗸 Tests 🖌 Surveys 🗸                    | Training courses Reporting | ← System ← [      | 🕲   🗛   🌲 🍥 * |  |
|-------|--------------------------------------|---------------------------------------|----------------------------------------|----------------------------|-------------------|---------------|--|
| Tests | Manage tests                         |                                       |                                        |                            |                   |               |  |
|       | All tests (14) > Main Demo Tes       | t                                     |                                        |                            |                   |               |  |
| ₽     | Settings Testing sessions Candidates | Monitoring Questions Gradi            | ng configuration Report builde         | er Summary report Manager  | s Proctors        |               |  |
| 0     | Testing sessions                     | All candidates - Candid               | ates                                   |                            |                   |               |  |
| ō     | Show all candidates                  | Add or remove candidates from this te | st. View test attempts and grade them. |                            |                   |               |  |
|       | Session 1                            | Marked for review: 0                  | tarked for review: 0 From To           |                            |                   |               |  |
|       | Finished Add candidates              | Username \$                           | Session \$                             | tatus 💠 Score (%) 🗘        | Result \$ Actions | Test finished |  |
|       |                                      | Q                                     | Select or                              | ne 🗸                       |                   |               |  |
|       |                                      | student S                             | ession Report                          | t complete 97.78           | Passed 5 🖒 📊 🖉 🖺  | Yes           |  |
| Q     | <b>&gt;</b> )                        | Displayed columns                     | 14                                     | a ≪a <u>1</u> № №1 10 ¥    |                   | Rows: 1       |  |
|       |                                      | Actions 1 Data Transfer               | - Show suspended attemp                | ots                        |                   |               |  |
|       |                                      | Import Scantron r                     | to LBS                                 |                            |                   |               |  |
|       |                                      | Export direct test                    | ing links                              |                            |                   |               |  |

Currently supported is to send only the results of tests that contain:

- 1. True/False questions.
- 2. Single choice questions.
- 3. Multiple choice questions.

Currently is not supported to send test results:

- 1. Generated tests.
- 2. Tests with sections.

When the process of sending results to the LRS system starts, you should wait a few seconds to transfer the test to the LRS. This situation happens mostly when many candidates have completed the test, and multiple results are available to send.

<u>Note</u>: The picture above shows that only one test result is sent to LRS because only one candidate has attempted the test. Now, login to the LRS with your credentials, and you can see that the results are sent and stored successfully.

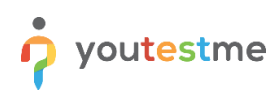

| = 🕅                           | Vet xAPI LRS & Search Dashboards                                                                                                    |                        |                     |        | Aleksandar 🚺 |   |
|-------------------------------|----------------------------------------------------------------------------------------------------|------------------------|---------------------|--------|--------------|---|
| Alek<br>ID: 5efe<br>A trial I | Ksandar's Sandbox LRS<br>fdf554-d8b6-44d2-9631-33c135bf88f3<br>LRS created for Aleksandar                                                                                                    |                        |                     |        |              | ^ |
| Last st                       | Etatement at Wed Sep 23 2020 15:05:11 GMT+0200 (Central European Summer Time)                                                                                                    | Wed Sep 2              | -                   | $\sim$ |              |   |
| E                             | Ema Smith answered What is the fastest time you can send or receive payment in bitcoin without verification?<br>Ema Smith answered Which of the following areNOTa valid way to get a bitcoin?             | Wed Sep 2<br>Wed Sep 2 |                     | 69     |              |   |
| e                             | Ema Smith answered Bitcoin is protected by encryption. The form of encryption used is called:<br>Ema Smith answered Bitcoins can be divisible down to the eighth decimal point. What is that unit called? | Wed Sep 2<br>Wed Sep 2 |                     |        |              |   |
| G                             | Ema Smith answered Which of the following names are NOT a fan of bitcoin?                                                                                                    | Wed Sep 2              |                     |        |              |   |
| 4                             |                                                                                                    | •                      | Number of Statement | ÷      | ⑦ Feedback   |   |

You can see on the photo information about which questions the candidate has answered and that the candidate has completed the test.

| • 🔊 Yet xAPI LRS                        | Q Search Dashboards                                              |            |              | Aleksandar 🛕                                                                |
|-----------------------------------------|------------------------------------------------------------------|------------|--------------|-----------------------------------------------------------------------------|
|                                         | Highest 🗘 Actor                                                  | Cimit 5    |              |                                                                             |
| Activity Log<br>Using Dashboard Filters |                                                                  |            |              |                                                                             |
| Statement ID                            | ↑ Statement Timestamp                                            | Actor Name | Verb Display | Object Activity Name                                                        |
| 5f6b4807-9c96-4cf0-8418-f28f8750b9fd    | Wed Sep 23 2020 15:05:11 GMT+0200 (Central European Summer Time) | Ema Smith  | completed    | Send test results to LRS                                                    |
| 5f6b4807-d373-4e6e-b454-cf9987eec058    | Wed Sep 23 2020 15:05:11 GMT+0200 (Central European Summer Time) | Ema Smith  | answered     | What is the fastest time you can send or receive payment in bitcoin without |
| 5f6b4807-8645-4a0e-b756-c9e13aefe218    | Wed Sep 23 2020 15:05:11 GMT+0200 (Central European Summer Time) | Ema Smith  | answered     | Which of the following areNOTa valid way to get a bitcoin?                  |
| 5f6b4807-acc9-4ab8-9423-6f38c4aa4286    | Wed Sep 23 2020 15:05:11 GMT+0200 (Central European Summer Time) | Ema Smith  | answered     | Bitcoin is protected by encryption. The form of encryption used is called:  |
| 5f6b4807-cc9c-472e-9a83-f75ccdc3e710    | Wed Sep 23 2020 15:05:11 GMT+0200 (Central European Summer Time) | Ema Smith  | answered     | Bitcoins can be divisible down to the eighth decimal point. What is that u  |
| 5f6b4807-e7e1-45ec-92fd-c169429700a6    | Wed Sep 23 2020 15:05:11 GMT+0200 (Central European Summer Time) | Ema Smith  | answered     | Which of the following names are NOT a fan of bitcoin?                      |
| 5f6b4807-89e7-4366-807f-bab2904341ea    | Wed Sep 23 2020 15:05:11 GMT+0200 (Central European Summer Time) | Ema Smith  | answered     | An illegal underground market that sold drugs and other products for bitc   |
| 5f6b4807-ba0a-4b36-b1fc-b0262dc26645    | Wed Sep 23 2020 15:05:11 GMT+0200 (Central European Summer Time) | Ema Smith  | answered     | The computers that process transactions for the bitcoin network are com     |
| 5f6b4807-6ae6-4e49-893d-8a32a795b22d    | Wed Sep 23 2020 15:05:11 GMT+0200 (Central European Summer Time) | Ema Smith  | answered     | What month\year did the bitcoin network start?                              |

In the Activity Log section, you can see that all the statements show the information which questions in the text the candidate has answered and completed the test. All the statements LRS noted, you can sort by the Timestamp to see the latest information about the test results sent to the LRS. The integration with LRS helps you easily track the candidates' performance after completing the test and compare their test results.